# 

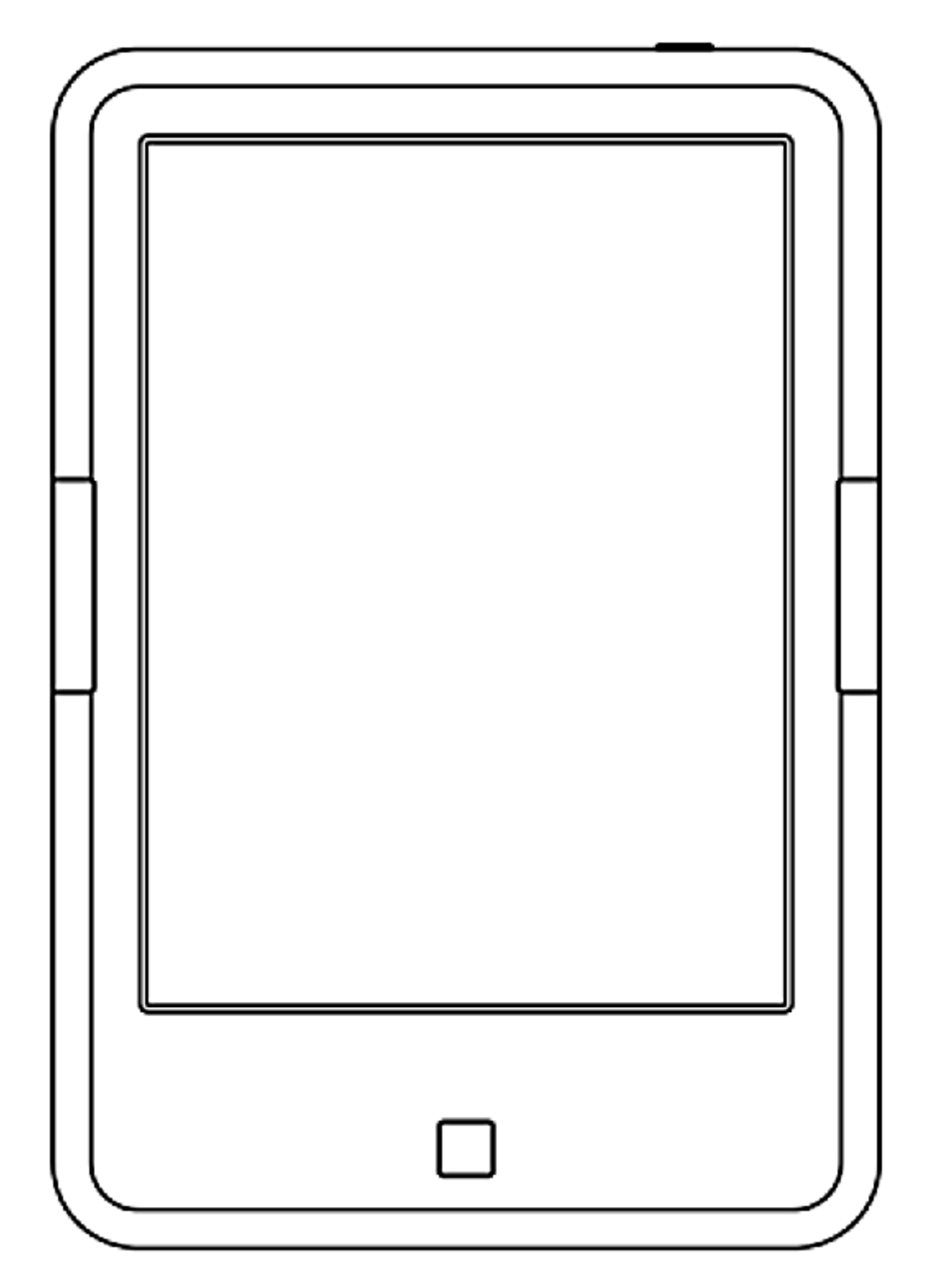

# C67ML CARTA eBook olvasó HASZNÁLATI ÚTMUTATÓ

*Ez a használati útmutató az 1.7.4 2016-03-19\_15-40 verziójú szoftverhez készült.* A szoftver frissítésével az egyes tulajdonságok, specifikációk előzetes bejelentés nélkül megváltozhatnak! Copyright © 2016 WayteQ Europe Kft. – A dokumentum másolása, továbbadása és terjesztése szigorúan tilos!

ONYX C67ML CARTA manual-HU v1.0

#### 1. AZ ONYX-RÓL

A BOOX márkanév az ONYX International Inc. vállalat által gyártott termékeket takar, amelyeket egy csoport professzionális szakember fejlesztett, akik arra nevezték ki magukat, hogy a legkorszerűbb termékeket fejlesszék ki.

www.onyx-international.com

#### 2. A C37ML CARTA EBOOK OLVASÓ

Tulajdonságok:

- 6" E-Ink kijelző 1024x758 px felbontás, 16 szürkeárnyalat
- Háttérvilágított kijelző (szabályozható), érintőképernyő
- Rockchip 3026 Dual-Core cortex-A9 1 GHz processzor •
- 512 MB DDR3 RAM •
- 8 GB belső memória
- MicroSD memóriakártya bővítés •
- Android 4.2 Jelly Bean rendszer + ONYX magyar grafikus kezelőfelület
- MicroUSB 2.0 csatlakozó •
- 3.5 mm sztereó jack fülhallgató csatlakozó •
- 1.700 mAh beépített, Lithium akkumulátor ٠
- Méret: 170 x 117 x 8.7 mm •
- Tömeg: kb. 200 g.
- Támogatott eBook formátumok: PDF, EPUB PDF, DOC, XLS, PPT, CHM, PDB, MOBIPOCKET, FB2, DJVU, TXT, HTML, MS Office® kiterjesztésű fájlok: PPTX, DOCx
- Támogatott zene formátumok: MP3, WAV •
- Támogatott kép formátumok: JPEG, PNG, BMP, TIFF, GIF •
- Funkciók: olvasás, PDF áttördelés, választható betűtípus-, és méret, beépített WiFi, internet böngészés, Google Play áruház, telepíthető alkalmazások, választható olvasó alkalmazás, Google Naptár előre telepítve, TTS szövegfelolvasó támogatás, letölthető QuickDic szótárak 75 nyelven, OTA frissítés

#### 3. A DOBOZ TARTALMA

- ONYX BOOX C67ML Carta eBook olvasó •
- USB kábel •
- Használati útmutató
- Jótállási jegy
- Külön vásárolható: mágneses bőr tok, hálózati töltő, fülhallgató

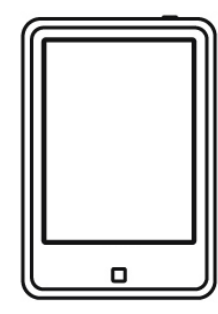

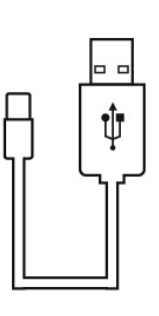

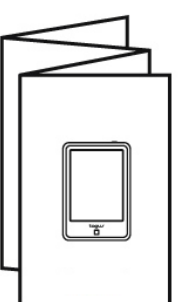

| ſ | <br>$\mathbb{N}$ |
|---|------------------|
|   |                  |
|   | <br>-            |
| L | _]               |

#### 4. BIZTONSÁGI ELŐÍRÁSOK

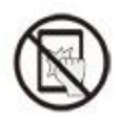

A készülék egy speciális, E-Ink kijelzővel van felszerelve, amely nagyon törékeny! Ne rázza, ne ütögesse a készüléket, ne nyomja túlzott erővel a készüléket, mert a kijelző könnyen eltörhet, akár leejtésnél is, ezért ne tegye ki a készüléket ezen külső behatásoknak! Amennyiben a kijelző mégis eltörik, kizárólag a márkaszervizzel javíttassa meg.

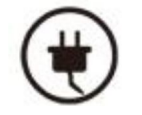

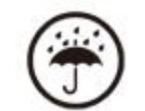

Kizárólag a gyárilag beépített akkumulátor, mellékelt kábel egyezik a minőségi követelményeinkkel, ezért kérjük, ne használjon más tartozékokat a készülékhez. Az inkompatibilis tartozék használatából adódó meghibásodások nem garanciális jellegűek!

Tartsa távol a készüléket mindennemű folyadéktól, vagy magas páratartalomtól. A készülék áramköreit károsítja a folyadék vagy pára bejutása a készülékbe. Ne használja a készüléket esőben, vagy nedves környezetben.

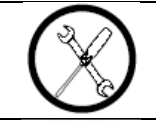

Ne szerelje szét a készüléket. A készülék szétszerelése üzemzavarhoz vezethet, illetve azonnali garanciavesztést von maga után.

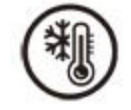

A készüléket csakis 0° C – 50° C között használja, ne tegye ki ennél magasabb, vagy alacsonyabb hőmérsékletnek.

Mindig tartsa be az alábbi előírásokat a készülék használata során. Ezzel csökkentheti tűz, áramütés és balesetveszély kockázatát.

Figyelem: Áramütés elkerülése érdekében ne használja a terméket esőben vagy víz közelében.

Karbantartás előtt húzza ki a készülékből a hálózati adaptert.

Tartsa távol magas hőforrástól és kerülje a közvetlen napfénnyel történő érintkezést.

Védje az adapter kábelét. Vezesse úgy a kábelt, hogy ne lehessen rálépni, illetve ne sértse meg rá vagy mellé helyezett más eszköz. Különösen figyeljen a kábelre a készülék csatlakozójánál.

Csak a készülékhez mellékelt hálózati adaptert használja. Más adapter használata érvényteleníti a garanciát. Húzza ki az adaptert (amennyiben azt használ) a fali aljzatból, amikor nem használja azt a készülék töltéséhez.

- Tartsa az olvasót és tartozékait gyermekek által nem elérhető helyen.
- Tartsa távol az olvasót a nedvességtől, mert az károsíthatja a készüléket. Ne használjon kémiai / vegyi anyagokat a készülék tisztításához
- A készüléket csak arra felhatalmazott személy (márkaszerviz) szerelheti szét.
- Beázás esetén azonnal kapcsolja ki a készüléket. Ne vegye le a hátlapot és a szárításhoz ne használjon melegítő / szárító eszközt, pl. hajszárító, mikrohullámú sütő, stb.
- Bármilyen kérdés felmerülése esetén forduljon a szervizhez.
- Ne használja a készüléket extrém hőmérsékleti körülmények között (0°C alatt és +50°C felett), mivel ez megrövidítheti a készülék élettartamát és károsíthatja az akkumulátort.
- Ne dobálja, kopogtassa vagy zárogassa a készüléket, mivel ez sérülést okozhat a készülék alaplapját.
- Ne javítsa, vagy ne javíttassa az olvasót arra nem felhatalmazott szervizben.
- Huzamosabb használat esetén, vagy folyamatos terhelés mellett az olvasó felmelegedhet. Ez normális jelenség.
- Ne törje meg vagy ne cserélje ki a készülék belső beépített antennáját. Az antenna sérülése esetén a vevőképesség csökkenhet
- Az antennával való interferencia elkerülése érdekében ne használjon fém, vagy fémborítású tokot.
- A kijelző sérülésének elkerülése érdekében ne helyezzen nehéz tárgyakat az olvasóra.

- Az internetre, vagy egyéb hálózatokra, mint pl. számítógépekre való csatlakozás során a készülékre vírusok, kéretlen applikációk vagy egyéb ártalmas programok települhetnek.
- Kérjük, csak olyan kapcsolódási kéréseket, vagy letöltött fájlokat fogadjon / nyisson meg, amelyek biztonságos helyről származnak.
- Készítsen biztonsági másolatot a fontos adatairól az adatvesztés elkerülése érdekében.
- Ez a készülék Lithium akkumulátort tartalmaz.
- Nem megfelelő kezelés esetén kigyulladhat, vagy égési sérüléseket okozhat.
- Ennek elkerülése érdekében az akkumulátort soha ne szerelje szét.
- A halláskárosodás elkerülése érdekében ne használja a készüléket hosszú ideig magas hangerőn.
- Ne használja a készüléket az alábbi környezetekben: benzinkút, kémiai anyagokat tároló raktárak, kórházak, gyúlékony gáz vagy egyéb vegyi anyag közelében.
- Az orvosi műszerekkel való interferencia elkerülése érdekében, ne használja a készüléket kórházakban, rendelő intézetekben, intenzív osztályokon, sürgősségi ellátó osztályokon.
- Repülőgépen kövesse a repülésbiztonsági utasításokat, és amikor szükséges, kapcsolja ki a készüléket.
- Villámlás eseté nem tanácsolt a készülék kültéri használata.
- A saját és más emberek biztonsága érdekében, vezetés közben ne használja a készüléket.
- Ne használja a készüléket robbanásveszélyes környezetben, szabadtéren viharban. A készülék tisztításánál legyen körültekintő, ne használjon vegyszereket, vagy olyan eszközt, ami karcolásokat okozhat.
- Ne használja a készüléket rendeltetésszerű használatán kívül más célra!
- Ne terjesszen szerzői joggal védett tartalmat.
- Ne használjon sérült töltőt, vagy akkumulátort. Tartsa szárazon az eszközöket. Ne tárolja a készüléket mágneses tér közelében.
- Biztosítsa az akkumulátor és a töltő maximális élettartamát
- Ne töltse a készüléket hosszabb ideig (napokig), a túltöltés csökkentheti az akkumulátor élettartamát. A hosszabb ideig nem használt készülék is lemerül, használat előtt újratöltést igényel. Használaton kívül húzza ki a töltőt az áramforrásból. Az akkumulátort kizárólag rendeltetésszerűen használja.

#### Figyelmeztetés:

 A biztonsági előírások nem korlátozódnak a fent leírt esetekre, kérjük, minden esetben legyen körültekintő. Egyes esetekben elegendő lehet a készüléket repülő üzemmódba kapcsolnia, de bizonyos helyzetekben ki is kell kapcsolnia azt.

# 5. KEZELŐSZERVEK

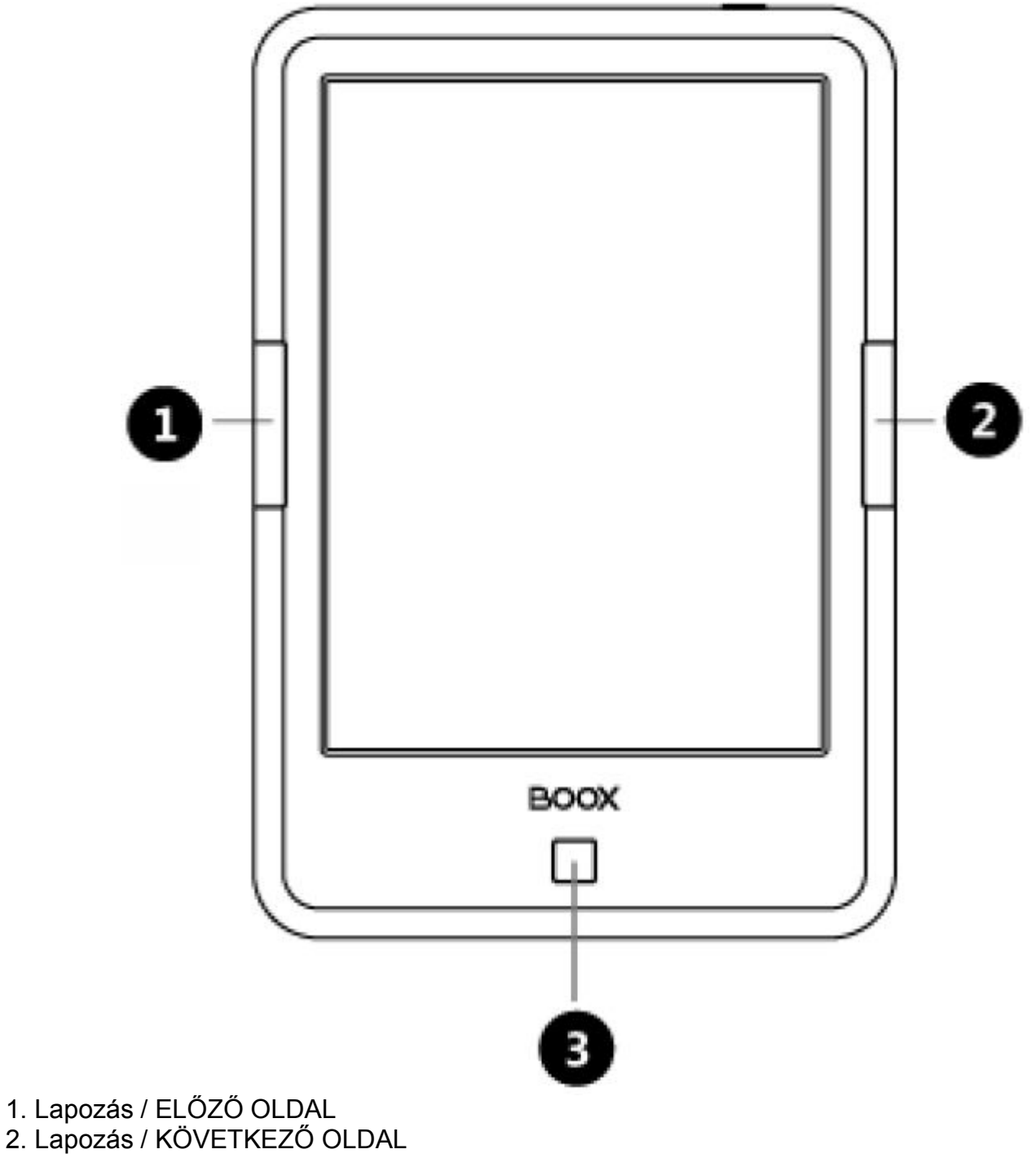

3. Visszalépés / VISSZA GOMB

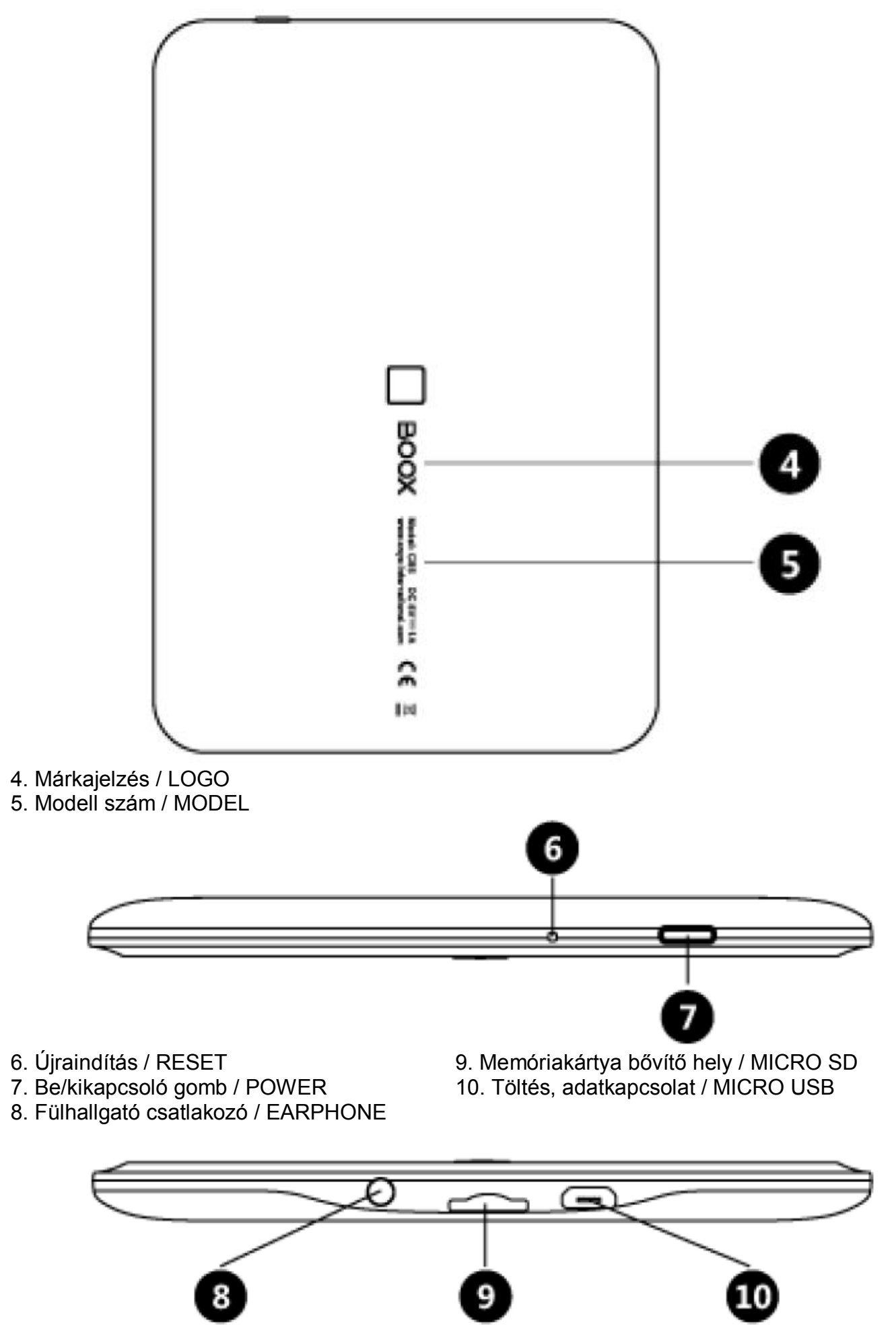

ONYX C67ML CARTA manual-HU v1.0 - 6. oldal

# 6. FUNKCIÓK

| Be/kikapcsoló gomb / POWER | <ul> <li>Tartsa nyomva a gombot pár másodpercig a készülék ki /<br/>bekapcsolásához.</li> <li>Nyomia meg a gombot röviden az olyasó készenléti módba</li> </ul>                                              |  |  |
|----------------------------|----------------------------------------------------------------------------------------------------|--|--|
|                            | állításához, illetve onnan felébresztéséhez.                                                                                                    |  |  |
| Visszalépés / VISSZA GOMB  | <ul> <li>Kilépés az aktuális applikációból.</li> <li>Kilépés az aktuális nézetből / beszélgetésből</li> <li>Visszatérés az előző mappába</li> <li>2 mésodporoig pyomya tartva a hétténvilégítás</li> </ul>   |  |  |
|                            | be/kikapcsolható                                                                                                    |  |  |
| Lapozás / KÖVETKEZŐ OLDAL  | A következő oldalra lapoz a dokumentumban.                                                                                                    |  |  |
| Lapozás / ELŐZŐ OLDAL      | Az előző oldalra lapoz a dokumentumban.                                                                                                    |  |  |
| LED háttérvilágítás        | <ul> <li>A bekapcsoló gomb alatt rejtett LED visszajelző van.</li> <li>A készülék bekapcsolása közben a LED kéken világít.</li> <li>Töltés vagy USB kapcsolat közben a LED narancssárgán világít.</li> </ul> |  |  |
| Újraindítás / RESET gomb   | <ul> <li>A készüléket alaphelyzetbe lehet állítani és újraindítani, ha<br/>nem válaszol.</li> <li>Egy vékony gémkapocs segítségével a RESET nyílás alatt</li> </ul>                                          |  |  |
|                            | süllyesztve található, ezt nyomja be.<br>• Ekkor a készülék újraindul.                                                                                                    |  |  |

# 7. A KÉSZÜLÉK ELINDÍTÁSA

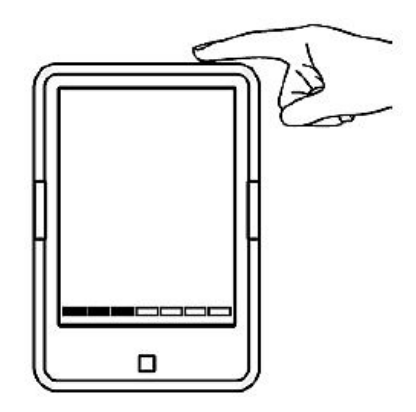

Tartsa nyomva a be/kikapcsoló gombot 2-3 másodpercig a készülék bekapcsolásához.

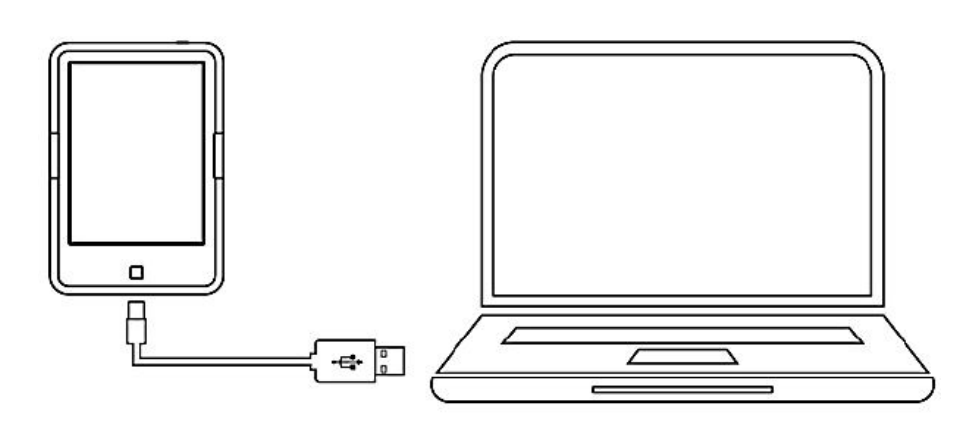

A könyveket az eBook olvasóra a számítógépéről a mellékelt kábel segítségével USB másolhatja fel. Csatlakoztassa a kábel egyik végét az eBook olvasóhoz (microUSB), а másikat a számítógép USB Vigyázzon portjához. а csatlakoztatásnál, nehogy az csatlakozója olvasó USB sérüljön. A csatlakoztatáskor a készülék elugró ablakban értesítést küld: "Csatlakoztatja az eszközt a számítógéphez az USB tárhelyért?" Nyomja meg az OK gombot az eléréshez.

A könyveket közvetlenül az olvasón is letölthet WiFi internet kapcsolat segítségével.\*

\* Aktív, vezeték nélküli internet kapcsolat szükséges. Nem minden WiFi router kompatibilis a készülékkel.

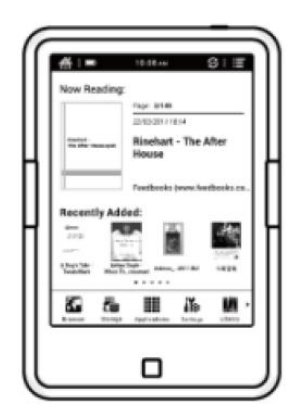

Máris elkezdheti élvezni a letöltött könyvek olvasását. Legegyszerűbben a Magyar Elektronikus Könyvtár (MEK) oldaláról juthat színvonalas, és ingyenes olvasnivalóhoz (több, mint 15.000 ingyenesen letölthető kiadvány).\*

5

2 3

Ο

O

\*Természetesen más forrásból letöltött vagy vásárolt eBook is olvasható a készüléken.

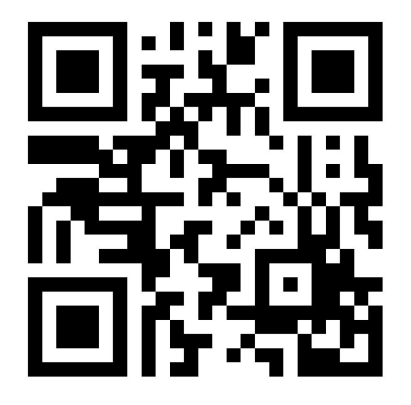

ONYX C67ML CARTA manual-HU v1.0 - 8. oldal

#### 7.1 A KÉSZÜLÉK FELTÖLTÉSE

A készülékakkumulátorát a mellékelt USB kábellel, PC-ről vagy notebookról töltheti.

A külön kapható hálózati adapterrel is (5V/1A) feltöltheti a készüléket.

Narancsszínű LED visszajelzést tapasztalhat töltés alatt (bekapcsoló gomb). A fény kialszik, miután az akkumulátor teljesen feltöltött.

Egy teljes töltés hálózati adapterről kb. 3 órát vesz igénybe.

#### 7.2 SZÓTÁR LETÖLTÉSE

Az olvasó a Stardict / QuickDict szótárat használja, letöltheti az Ön számára megfelelő nyelvet. A nyelvi fájlt másolja a készülék gyökérkönyvtárában található "Dictionary" mappába. A szótár csak könyvolvasás közben elérhető.

#### 7.3 BETŰTÍPUSOK HOZZÁADÁSA

A felhasználók hozzáadhatnak egyedi betűtípusokat a könyvolvasó rendszeréhez. Másolja a betűtípus állományokat az olvasó gyökérkönyvtárában található "/adobe/resources/fonts" mappába.

#### 7.4 SZOFTVER FRISSÍTÉSE

Menjen a Kezdőlap  $\rightarrow$  Beállítások  $\rightarrow$  Névjegy  $\rightarrow$  Rendszer frissítés menüpontba. Amennyiben rendelkezik internetkapcsolattal, ellenőrizheti, a gyártó szerverén esetleg van-e frissítés az olvasóhoz (OTA – Over-The-Air frissítés). A frissítés manuálisan is elvégezhető:

Töltse le a firmware fájlt a hivatalos weboldalról.

Másolja a MicroSD memóriakártyára. A készülék fel fogja fedezni a firmware fájlt, ahogy behelyezi a memóriakártyát.

Kövesse a képernyőn megjelenő utasításokat.

Amennyiben a frissítés sikeres volt, a készülék újraindul.

Ekkor távolítsa el a MicroSD kártyát.

Ajánlott, hogy a készülék hálózati töltésen legyen szoftverfrissítés közben.

Bármilyen nem hivatalos firmware készülékre másolása, vagy a szoftverfrissítésből eredő bármilyen káreseményért felelősséget nem tudunk vállalni. Amennyiben rossz firmware, vagy gyári firmware, de rosszul kerül telepítésre, az a készülék garanciavesztésével és meghibásodásával járhat.

#### 7.5 KÉPERNYŐKÍMÉLŐ ÉS KIKAPCSOLÓ LOGO VÁLASZTÁSA

Válasszon .PNG kiterjesztésű képfájét .s másolja a belső memóriára.

A fájlkezelővel keresse meg a fájlt, majd tartsa hossza nyomva a menü előhívásához. Válassza ebből a menüből a megfelelőt.

#### 8. A KEZELŐFELÜLET BEMUTATÁSA

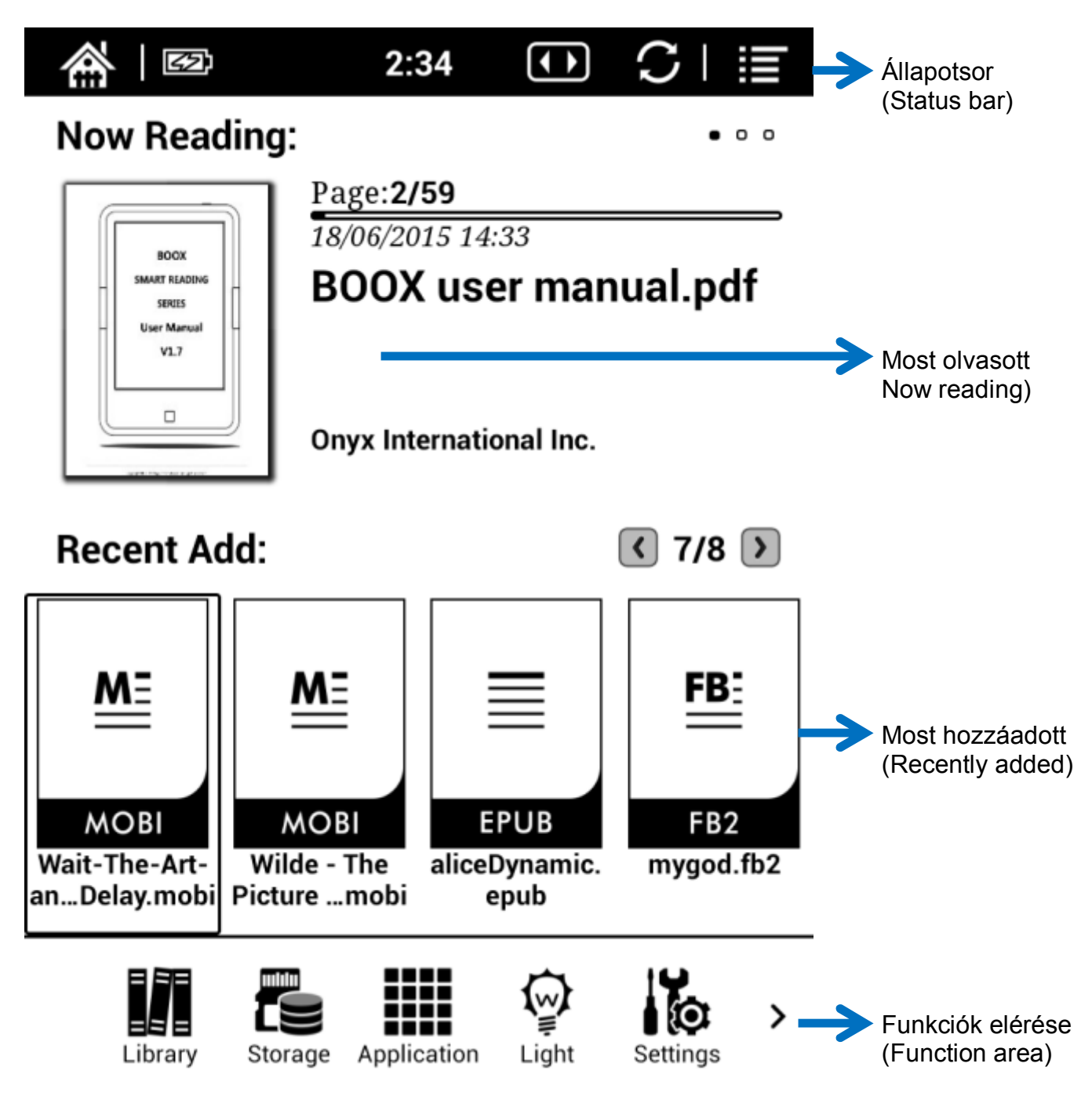

# 8.1 ÁLLAPOTSOR (status bar)

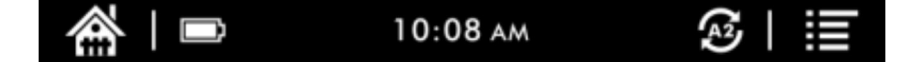

A készülék státuszát ellenőrizheti az állapotsoron. Pl.
 HÁZ ikon → főképernyő / kezdőlap
 IDŐ → aktuális idő
 ELEM ikon → akkumulátor töltöttsége
 ÉRTESÍTÉSEK → megjeleníthető értesítések.
 <> vagy +/- gomb (érintéssel változtatható) → <> üzemmódban lapozás, +/- üzemmódban hangerő szabályzás
 A2 mód (érintéssel változtatható) → ON/OFF státusz jelzése

MENU gomb  $\rightarrow$  menü elérése

A2 frissítési mód

ONYX C67ML CARTA manual-HU v1.0 - 10. oldal

Az állapotsoron be/kikapcsolható az A2 frissítés. Az A2 frissítés bekapcsolását csak szöveges dokumentumokhoz ajánljuk, mert a képek szellemképesen jelennek meg. Amennyiben grafikát, képet tartalmazó cikket olvas, ajánljuk az A2 frissítési mód kikapcsolását.

• • •

A2 frissítés bekapcsolva

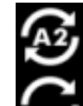

A2 frissítés kikapcsolva

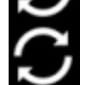

8.2 MOST OLVASOTT (now reading)

# Now Reading:

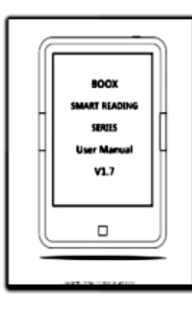

Page:2/59 18/06/2015 14:33 **BOOX user manual.pdf** 

**Onyx International Inc.** 

A legutóbb megnyitott 5 könyv információi kerülnek megjelenítésre ebben a szekcióban egyéb adatokkal, pl. könyvborító, cím, szerző, oldalszám, utolsó olvasási időtartam, stb. Érintse meg a könyv borítóját a könyv "kinyitásához".\*

\* Nem minden típusú eBook tartalmaz borítót, vagy jeleníthető meg a borítója.

#### 8.3 LEGUTÓBB HOZZÁADOTT (recently added)

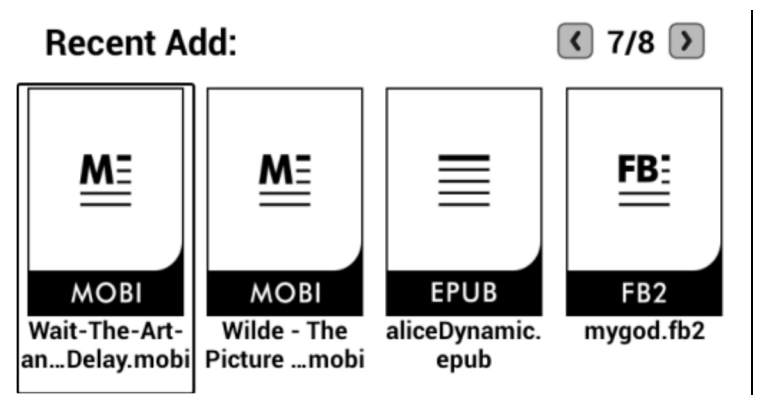

A legutoljára az eszközre másolt eKönyvek listája itt található. A < és > gombbal léptethető négyesével összesen 8 oldalon keresztül, azaz a legutolsó 32 eBook érhető el innen.

#### 8.4 FUNKCIÓK ELÉRÉSE (function area)

A leggyakrabban használt funkciók elérése erről a sávról történik:

| = = =<br>= = = | Könyvtár    | Minden, az eszközre másolt / letöltött könyv itt jeleníthető meg, ebbe<br>beletartozik a belső memória és a microSD memóriakártya is.<br>Fájlkezelő funkció nincs, csak a készülék gyökerében létrehozott<br>"Books" mappában található fájlokat lehet megnyitni.          |
|----------------|-------------|----------------------------------------------------------------------------------------------------|
|                | Tárhely     | Fájlkezelő. A mappastruktúrában navigáljon dupla kattintással. Fájl<br>megnyitása: koppintás. Fájlkezelő funkció: tartsa nyomva az adott<br>állományon az ujját 2 másodpercig, ekkor egy alternatív, felugró<br>menüben kiválaszthatja az elvégezni kívánt fájl műveletet. |
|                | Alkalmazás  | Az olvasón telepített alkalmazások listája.                                                                                                    |
| Ŵ              | Fényerő     | A kijelző háttérfényének állítása. Használja a + és – gombokat a fényerő növeléséhez vagy csökkentéséhez.                                                                                                    |
| 0              | Beállítások | Belépés a Beállítások menüpontba, ahol a készülék beállításait végezheti el.                                                                                                    |
|                | Böngésző    | Aktív WiFi internetkapcsolat esetén böngészheti az internetet vagy<br>fájlokat tölthet le.                                                                                                    |

#### 8.5 A WiFi beállítása

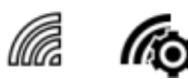

- Lépjen a Főmenü → Beállítások → Hálózat menüpontba
- Kapcsolja be a WiFi-t a jelölőgombbal.
- Nyomjon a Vezeték nélküli beállítások menüpontra
- A készülék megkeresi az elérhető WiFi hálózatokat.
- Amennyiben a hálózat jelszóval védett, a felugró virtuális billentyűzet segítségével gépelje be a jelszót.
- Ezután a készülék csatlakozik a WiFi hálózathoz.

Amikor bekapcsolja a WiFi-t, és olyan hálózat közelében van, amelynek a jelszavát már egyszer megadta a készüléknek, az olvasó automatikusan csatlakozni fog a hálózathoz.

#### 9. OLVASÁS

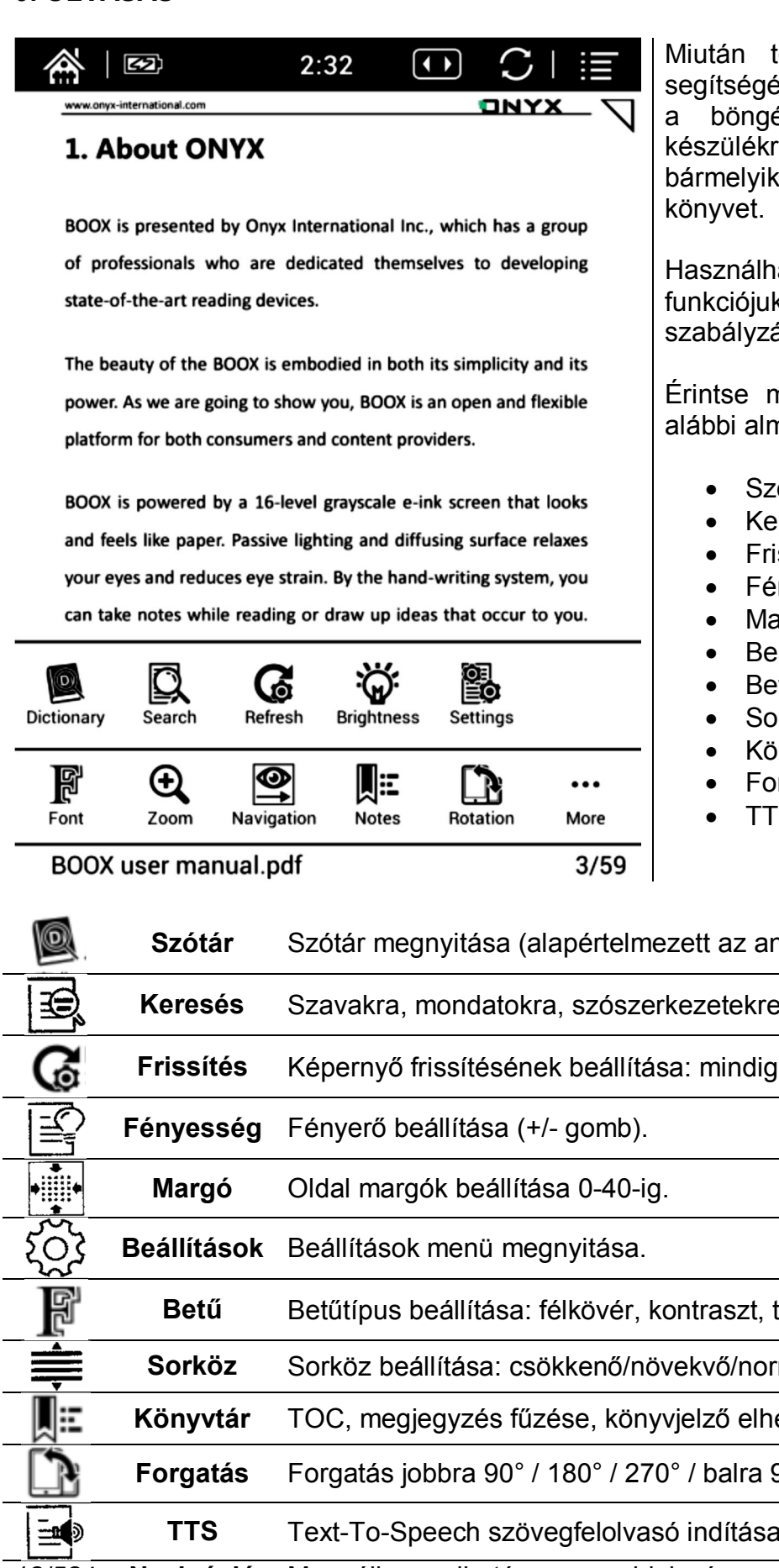

Miután töltött fel eBook-ot USB kábel segítségével számítógépéről, vagy töltött le böngészőn keresztül közvetlenül а készülékre. kezdőlapon а jelölje ki bármelyiket olvasásra és nyissa meg a

Használhatja az oldalsó gombokat a leírt funkciójuk szerint lapozásra vagy hangerő szabályzásra.

Erintse meg a szöveget középen, és az alábbi almenü bukkan elő:

- Szótár
- Keresés
- Frissítés
- Fényesség
- Margó
- Beállítások
- Betű
- Sorköz
- Könyvtár
- Forgatás
- TTS
- Szótár megnyitása (alapértelmezett az angol nyelv).

| LI, | Kereses   | Szavakra, mondatokra, szoszerkezetekre vagy reszletekre kereshet ra. |
|-----|-----------|----------------------------------------------------------------------|
| 6   | Frissítés | Képernyő frissítésének beállítása: mindig, 3/5/7/9 oldalanként.      |
|     | Fénvesség | Fénverő beállítása (+/- gomb)                                        |

Betűtípus beállítása: félkövér, kontraszt, típus, csökkenő, növekvő.

Sorköz beállítása: csökkenő/növekvő/normál/kicsi/nagy

TOC, megjegyzés fűzése, könyvjelző elhelyezése, exportálás.

- Forgatás jobbra 90° / 180° / 270° / balra 90°.
- Text-To-Speech szövegfelolvasó indítása, megállítása, hangerő.

Manuálisan adható meg az oldalszám, "odalapozhat" az adott oldalra. 12/524 Navigáció

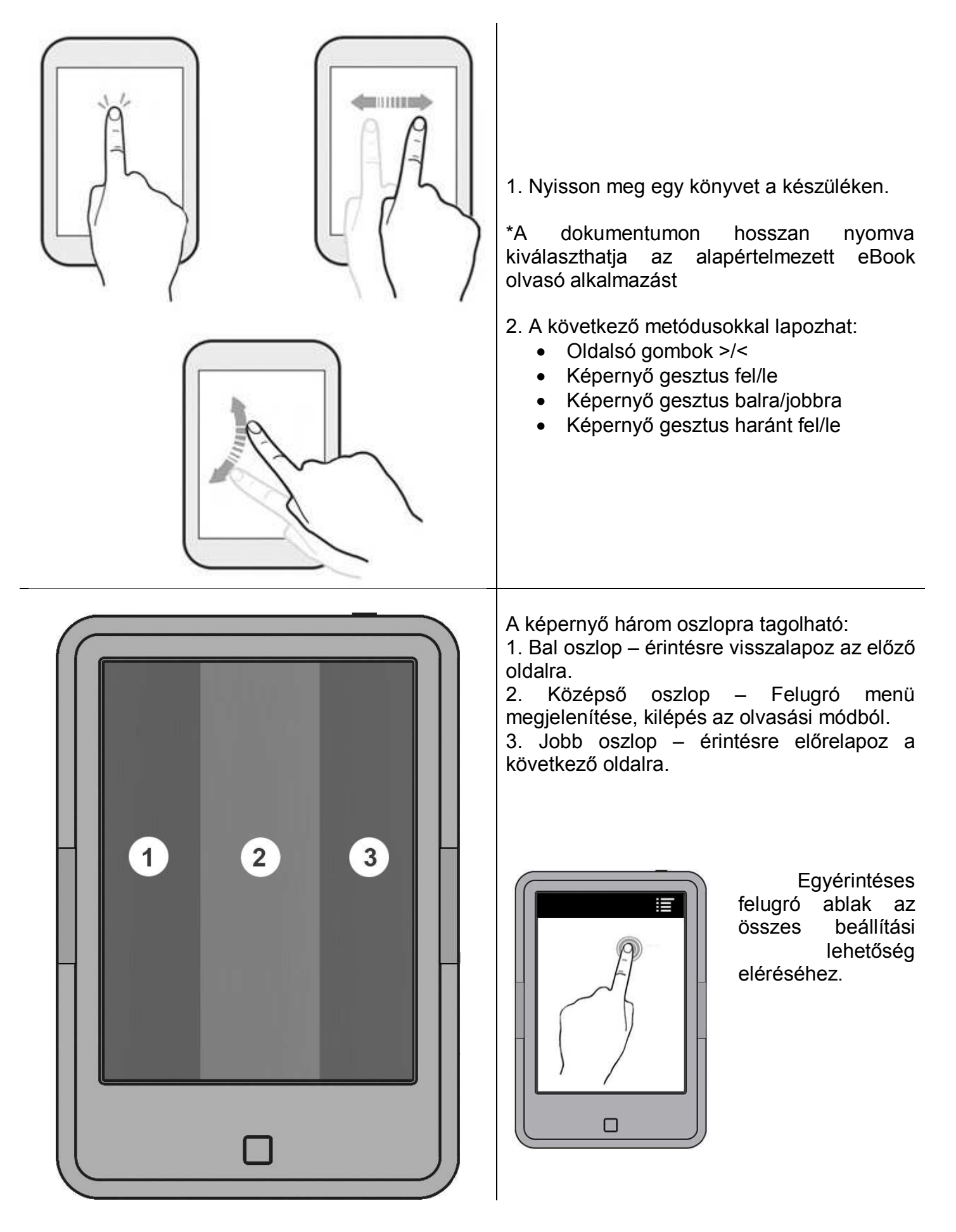

# 10. FŐOLDALI FUNKCIÓK ELÉRÉSE

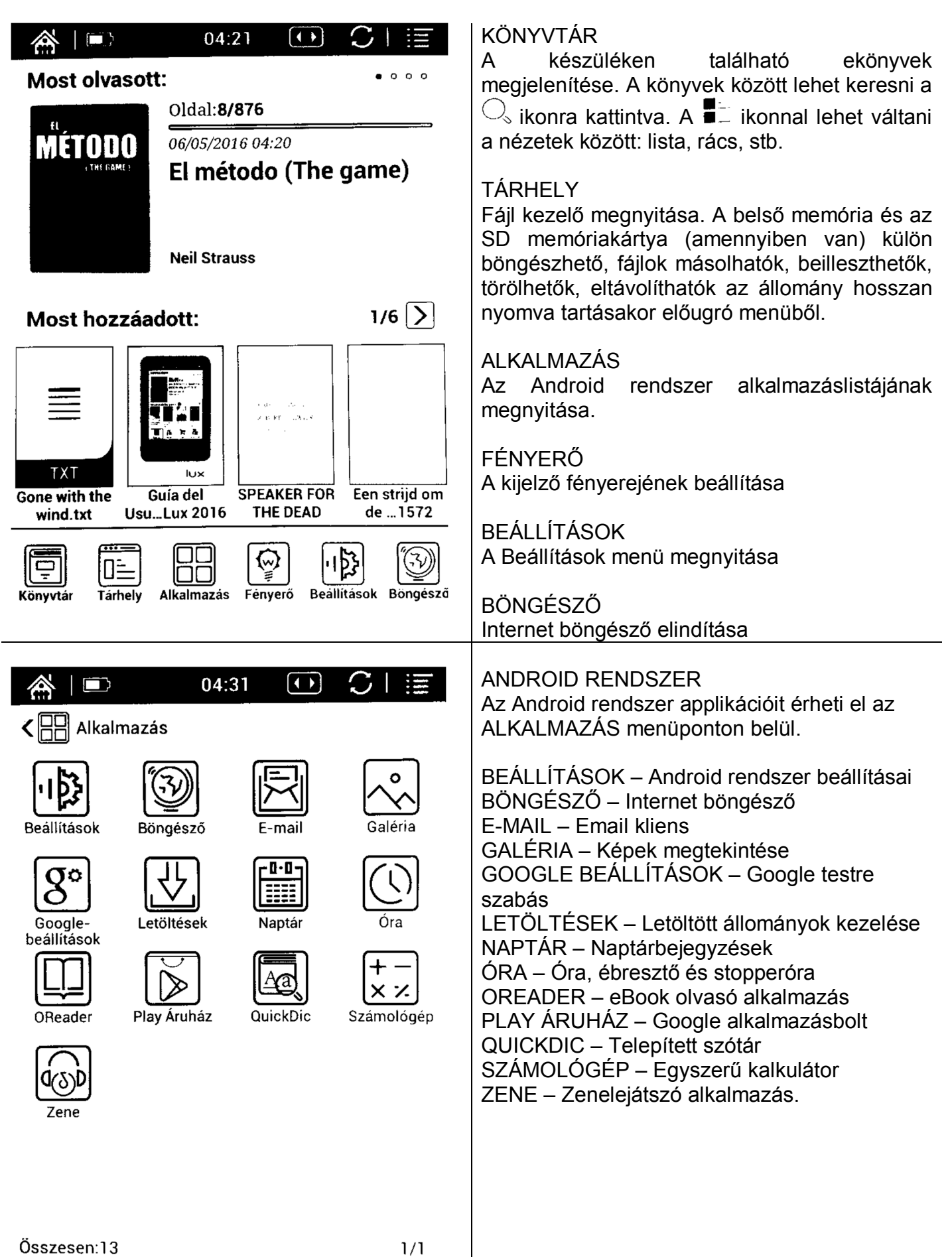

| O4:35       Image: Complexity of the second second se | GOOGLE FIÓK HOZZÁADÁSA<br>A Google szolgáltatásainak eléréséhez (pl.<br>Gmail. Google Maps, Google Play áruház,<br>Google Translate, Hangouts, stb.) meg kell<br>adnia egy valós GMAIL fiókot.<br>Jelentkezzen be email fiókjába, ezután telepíthet<br>alkalmazásokat a Google Play áruházból és<br>használhatja az előre telepített alkalmazásokat<br>Amennyiben még nem rendelkezik Google<br>fiókkal, akkor újat is létrehozhat.                                                                                                    |
|----------------------------------------------------------------------------------------------------|----------------------------------------------------------------------------------------------------|
| Meglévő<br>Új                                                                                                    | <u>Megjegyzés:</u><br>A Google a bejelentkezés és a regisztráció<br>során elkérheti az Ön bankkártya adatait, mert a<br>Google Play áruházban nem minden tartalom<br>ingyenes.<br>Felhívjuk a figyelmét, hogy amennyiben Ön<br>megadja bankkártya adatait, és elfogadja a<br>Google szerződési feltételeit, a letöltések plusz<br>költséggel járhatnak Önnek.<br>A Google Play áruházból letöltött bármely<br>tartalomért az alkalmazás fejlesztője a felelős.<br>Amennyiben ezek a programok esetleg kárt<br>tesznek a készülékben, ezért a WayteQ Europe<br>Kft. nem tud felelősséget vállalni.<br>A bankkártya adatok megadása nem kötelező,<br>ekkor csak az ingyenes tartalmakat éri el. |
|                                                                                                    | ZENELEJÁTSZÓ<br>A készülék zenelejátszó applikációval van előre<br>telepítve. A belső memórián, illetve<br>memóriakártyán behelyezett MP3 állományokat<br>játszhat le a segítségével.<br>Az applikáció automatikusan érzékeli<br>Belépés után előadók, albumok és dalok szerint<br>válogathatja szét a felmásolt zenéket.<br>Létrehozhat lejátszási listákat is.<br>Beállíthatja a kevert sorrendű (🏹) és a<br>folyamatos (়) lejátszást.<br>Fülhallgató használata esetén a 📰 gombbal<br>nyissa meg a menüt, majd válassza ki a<br>HANGEFFEKTEK menüt.<br><i>A készüléknek nincs hangszórója, csak</i><br><i>fülhallgatóval használható zenelejátszásra!</i>                                 |

ONYX C67ML CARTA manual-HU v1.0 - 16. oldal

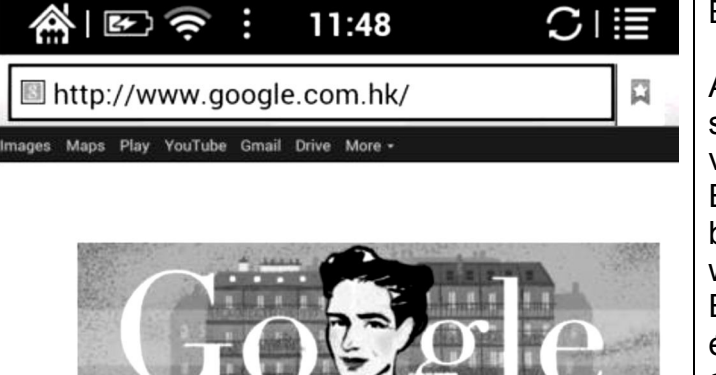

boox

ogle Search I'm Feeling Lucky

| q w e   | r t | n:中文(繁世<br><b>y</b> )【U | ) 中文(<br> <br> | 简体)<br>  O | <b>р</b> |
|---------|-----|-------------------------|----------------|------------|----------|
| a s d   | fg  | <b>h</b>                | j              | k          | Ι        |
|         | C V | b                       | n              | m          | DEL      |
| 英文 ?123 | _   |                         | •              |            | 去往       |

# 10.1 BEÁLLÍTÁSOK MENÜ

| 🎢   🖭 🕏    | <del>د</del> : 11:50 | $\mathbb{C}$ |
|------------|----------------------|--------------|
| Settings   |                      |              |
|            | Date                 |              |
| Systems    | Power Management     |              |
| Language   | Storage              |              |
| Extension  | Privacy              |              |
| The two rk | User Preferences     |              |
| About      |                      |              |
|            |                      |              |
|            |                      |              |

# BÖNGÉSZŐ

A beépített böngésző alkalmazással – élő WiFis internetkapcsolat esetén – böngészheti a világhálót.

Érintse meg a címsort, és a megjelenő virtuális billentyűzettel üsse be a felkeresni kívánt webcímet.

Érintse meg a kereső szöveges beviteli sorát, és a megjelenő virtuális billentyűzettel üsse be a keresni kívánt kifejezést.

A **E** gombbal a beállításokhoz jut.

Frissítés – Oldal újra betöltése

Előre – Előrelépés a következő oldalra

Könyvjelzők – Elmentett könyvjelzők megtekintése

Mentés a könyvjelzők közé – Könyvjelző létrehozása az aktuális webcímmel

Oldal megosztása – megosztás közösségi hálózatokon vagy emailen (telepítet applikációktól függ).

Keresés – Keresés az oldalon

Asztali webhely kérése – elsősorban ne a mobil változatot töltse le

Mentés offline olvasáshoz – oldal mentése.

# BEÁLLÍTÁSOK

A készülék általános és a könyvolvasáshoz tartozó alap beállításait a kezdőlap Beállítások menüjében érheti el.

Az Android beállításait a Kezdőlap → Alkalmazás → Beállítások menüpont alatt érheti el, pl.:

WiFi, adatforgalom, hangbeállítás, megjelenítés, tárhely, akkumulátor, alkalmazások eltávolítása, helymeghatározás, biztonsági beállítások, mentés és visszaállítás, fiókok menedzselése, kisegítő lehetőségek, stb.

| RENDSZER    | Dátum                       | Dátum és idő beállítása, időzóna beállítása.                                    |  |  |
|-------------|-----------------------------|---------------------------------------------------------------------------------|--|--|
|             | Energiagazdálkodás          | Képernyő idő, hálózati tétlenség időkorlátja, kikapcsolás.                      |  |  |
|             | Tárhely                     | Memória kiszámítása (belső memória és SD kártya is).                            |  |  |
|             | Jogok                       | Biztonsági mentés és gyári adatok visszaállítása.                               |  |  |
|             | Felhasználói beállítások    | Könyvtár beállításainak testre szabása.                                         |  |  |
| NYELV       | Nyelv                       | Használni kívánt nyelv és billentyűzet kiválasztása.                            |  |  |
|             | TTS                         | Pico TTS testre szabása.                                                        |  |  |
|             | Szótár                      | Szótás alkalmazás beállítása.                                                   |  |  |
| KITERJESTÉS | Alkalmazás beállítások      | Alkalmazások kezelése.<br>Telepítés ismeretlen forrásokból.<br>USB hibakeresés. |  |  |
|             | DRM beállítások             | Adobe ID.                                                                       |  |  |
| ZAT         | WiFi                        | WiFi be / kikapcsolása                                                          |  |  |
| HÁLÓ        | Vezeték nélküli beállítások | Vezeték nélküli beállítások, csatlakozás hálózatokhoz                           |  |  |
| NÉVJEGY     | Az eszközről                | Készülék állapota, modellszáma, verziója                                        |  |  |
|             | Rendszer frissítés          | OTA frissítés lekérdezése, telepítése                                           |  |  |
|             | Verzió                      | Aktuális szoftver verzió                                                        |  |  |

# 11. MEGFELELŐSÉGI NYILATKOZAT (Kivonat)

A forgalomba hozó kijelenti, hogy a készülék megfelel a rendeltetésszerű használatnak és az előírásoknak megfelelően termékmatricával, jótállási jeggyel és magyar nyelvű használati útmutatóval kerül forgalomba.

A gyártó által közzétett nyilatkozat alapján a termék CE megfelelőségi jellel kerül a forgalomba a 79/1997.(XXII.31.) IKIM rendelet 5.§ (1) bekezdésének megfelelően.

# Minőségtanúsítás

A forgalomba hozó tanúsítja, hogy a készülék a 2/1984. (III.10.) IpM-BkM. Sz. rendeletben előírtak szerint megfelel a leírásban szereplő műszaki jellemzőknek.

©2016 ONYX International Inc. minden jog fenntartva.

©2016 WayteQ Europe Kft. minden jog fenntartva

Az ONYX és BOOX logo az ONYX International Inc bejegyzett védjegye.

# CE

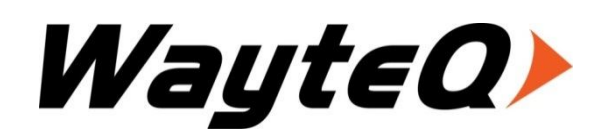

IMPORTŐR: WAYTEQ EUROPE KFT. 1097 Budapest, Gubacsi út 6. Tel.: (+36-1) 21-73-632, (+36 1) 21-73-631 Fax: (+36-1) 21-73-619 Email: <u>info@wayteq.eu</u> Web: <u>www</u>

Web: <u>www.wayteq.eu</u>

ONYX C67ML CARTA manual-HU v1.0 - 18. oldal